# Navigera i din mobiltelefon/ surfplatta

Komplement till ABF:s häfte (ABF)

Hans von Zeipel (HZ)

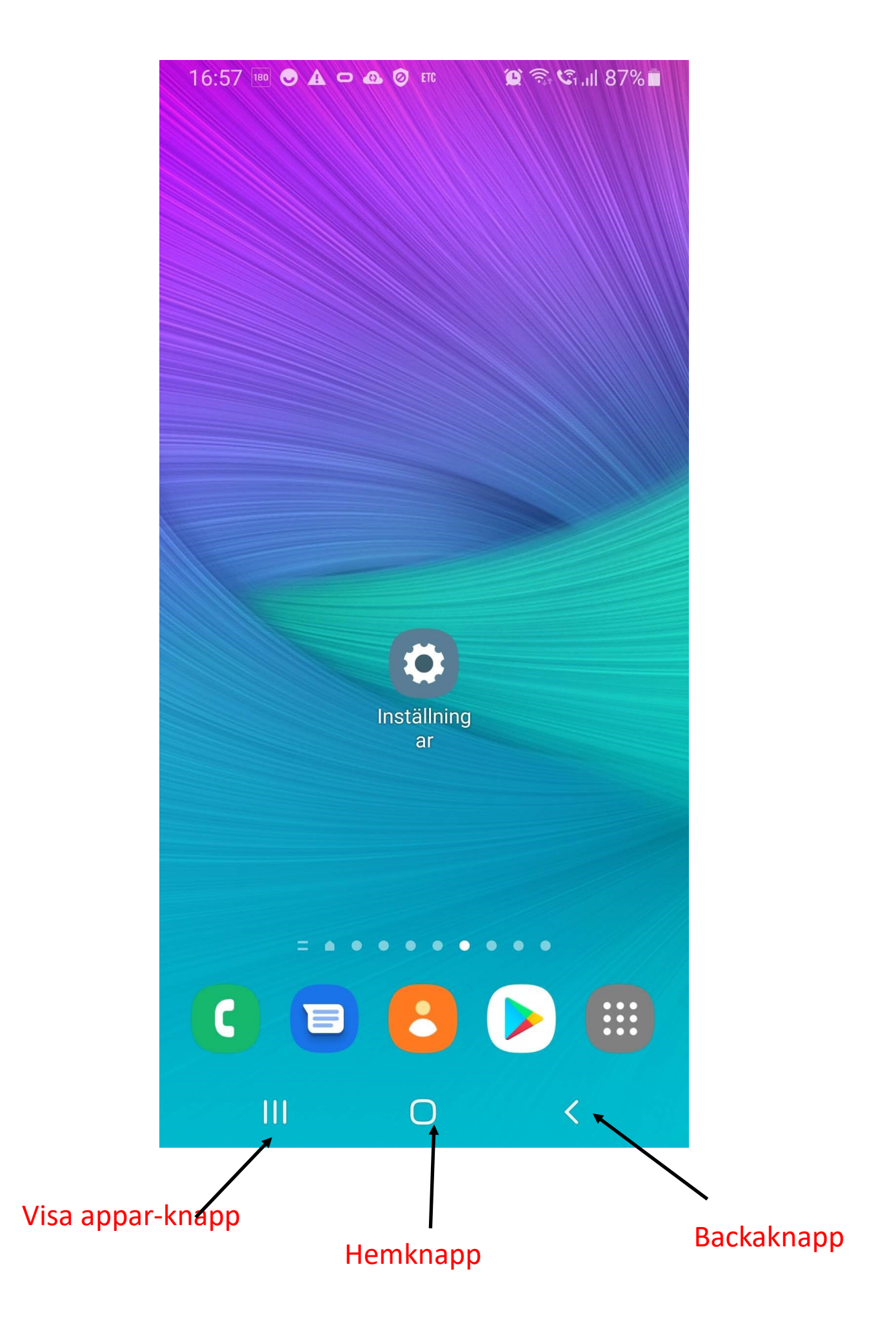

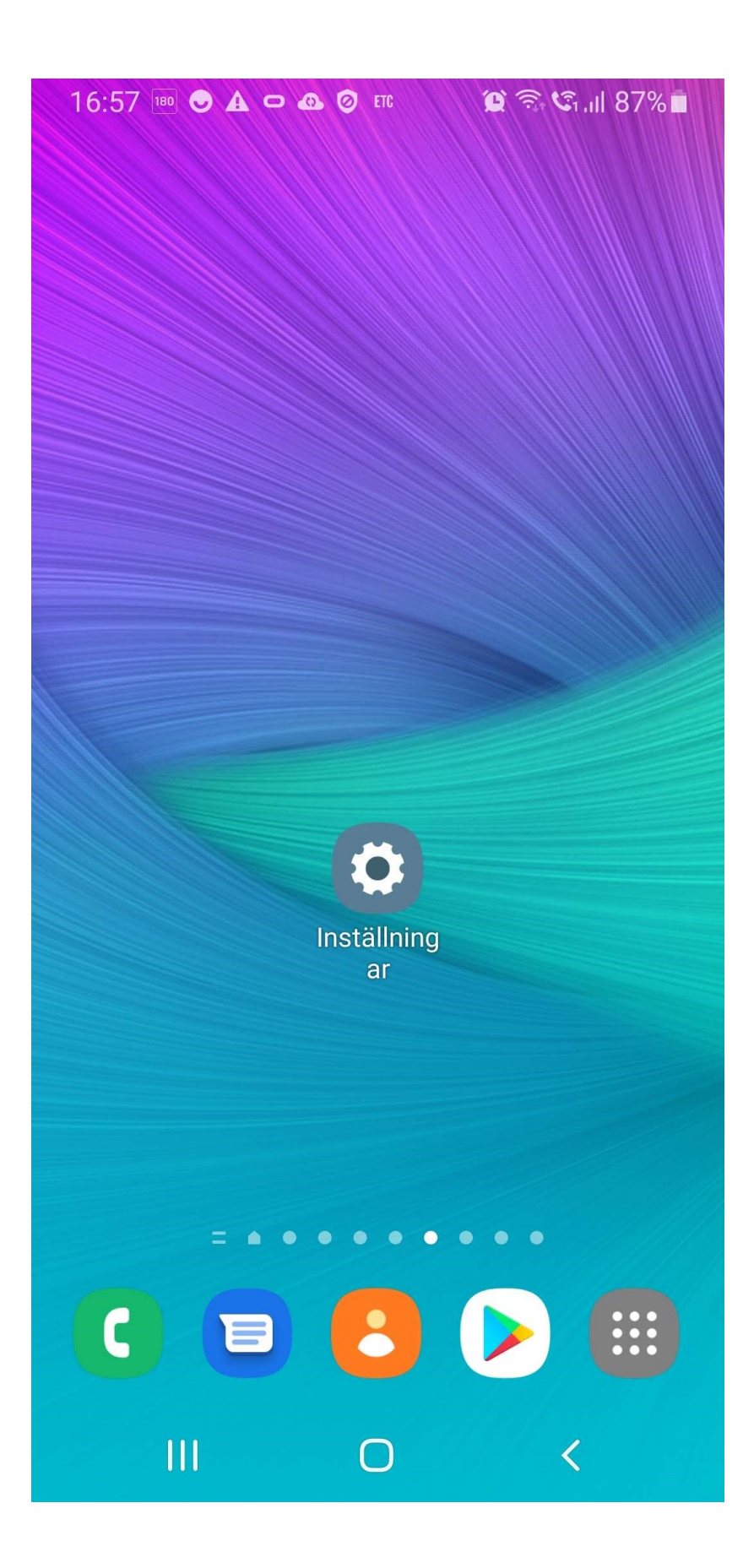

## Inställningar

## Ändra skärmtimeout

| 16:57           | ( 🚯 180 🕒 🗛 🗢                                                             | 🕑 ETC 🧯                             | <b>)</b> | 87% |                       |  |
|-----------------|---------------------------------------------------------------------------|-------------------------------------|----------|-----|-----------------------|--|
| Inställningar Q |                                                                           |                                     |          |     |                       |  |
| (((.            | <b>Anslutnin</b><br>Wi-Fi, Bluetoc<br>Dataanvändn                         | <b>g</b><br>oth, Flygplanslå<br>ing | äge,     |     |                       |  |
| <١)             | Ljud och v<br>Ljudläge, Ring                                              | <b>vibration</b><br>gsignal, Volym  |          |     |                       |  |
| •               | Aviseringa<br>Appavisering                                                | <b>ar</b><br>ar, statusfält, S      | Stör ej  |     |                       |  |
| *               | <b>Skärm</b><br>Ljusstyrka, Bl                                            | ∢<br>åljusfilter, Hen               | nskärm   |     | Tryck här<br>Kan ev   |  |
|                 | <b>Bakgrundsbild</b><br>Bakgrund för hemskärmen, Bakgrund<br>för låsskärm |                                     |          |     | heta Dis-<br>play etc |  |
| Ŧ               | <b>Teman</b><br>Teman, Bakgrunder, Ikoner                                 |                                     |          |     |                       |  |
|                 | <b>Låsskärm</b><br>Skärmlåstyp, Always On Display,<br>Klockstil           |                                     |          |     |                       |  |
|                 | 111                                                                       | 0                                   | <        |     |                       |  |

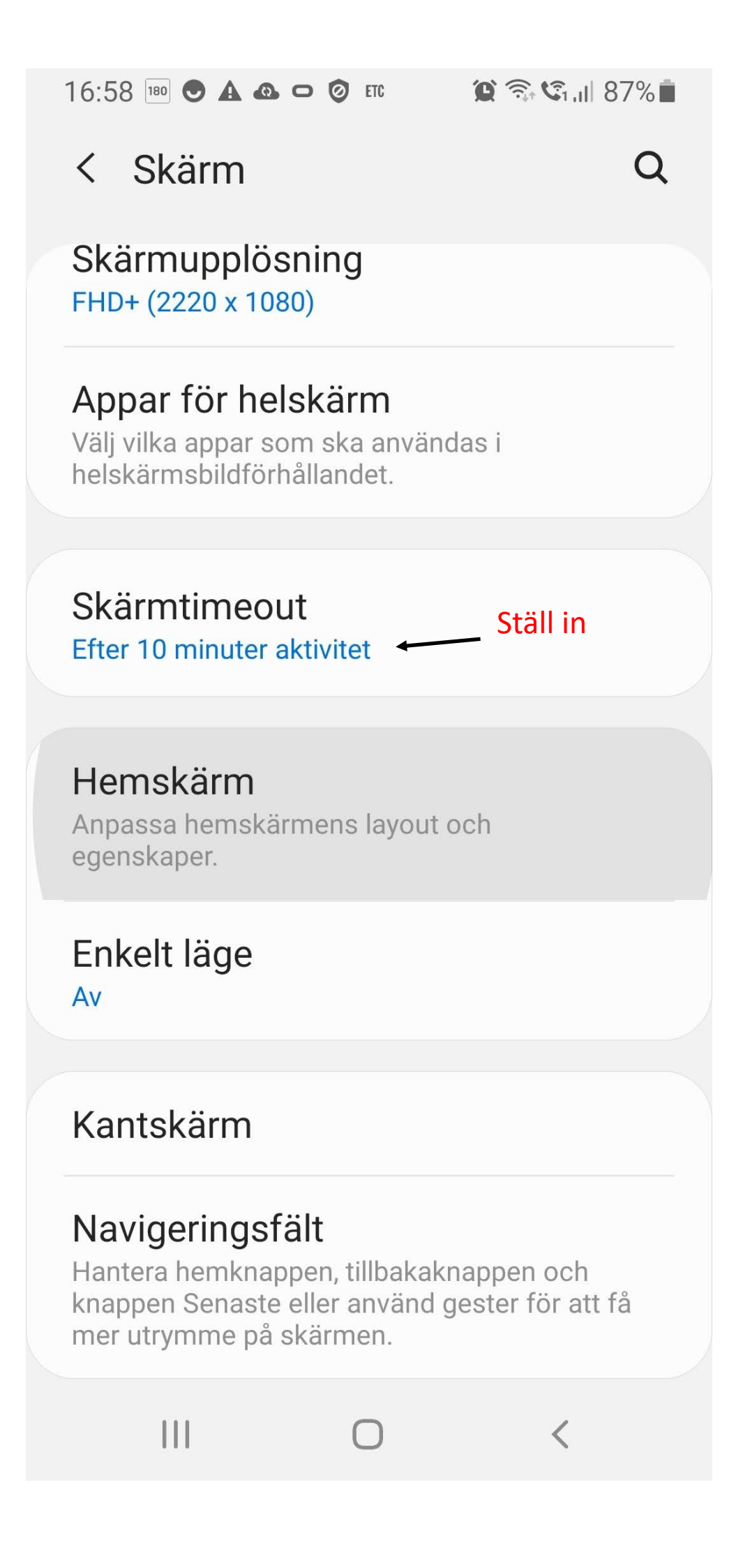

| 10:58      | 😧 🖘 LTE1 III 88% 🔳 |  |
|------------|--------------------|--|
| <          | Skärmtimeout       |  |
| $\bigcirc$ | 15 sekunder        |  |
| $\bigcirc$ | 30 sekunder        |  |
| $\bigcirc$ | 1 minut            |  |
| $\bigcirc$ | 2 minuter          |  |
|            | 5 minuter          |  |
| $\bigcirc$ | 10 minuter         |  |
|            |                    |  |

Ο

<

16:58 180 👁 🛦 🕰 🗢 🥝 ETC

😧 🗟 🕄 I III 87% 🗖

Q

## <<u>Skärm</u>Backa

## Skärmupplösning FHD+ (2220 x 1080)

## Appar för helskärm

Välj vilka appar som ska användas i helskärmsbildförhållandet.

## Skärmtimeout Efter 10 minuter aktivitet

## Hemskärm

Anpassa hemskärmens layout och egenskaper.

## Enkelt läge

Av

## Kantskärm

## Navigeringsfält

Hantera hemknappen, tillbakaknappen och knappen Senaste eller använd gester för att få mer utrymme på skärmen.

<

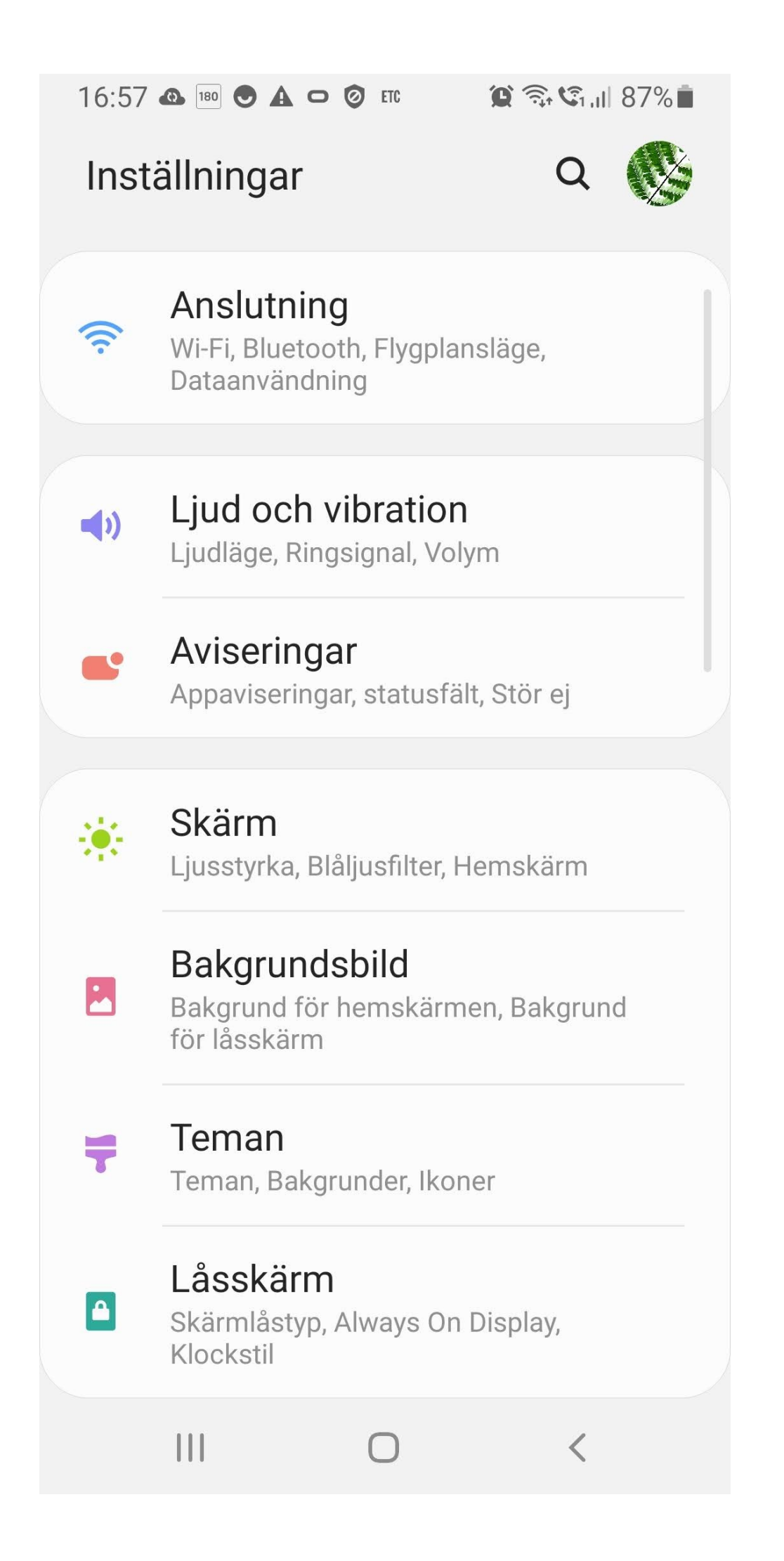

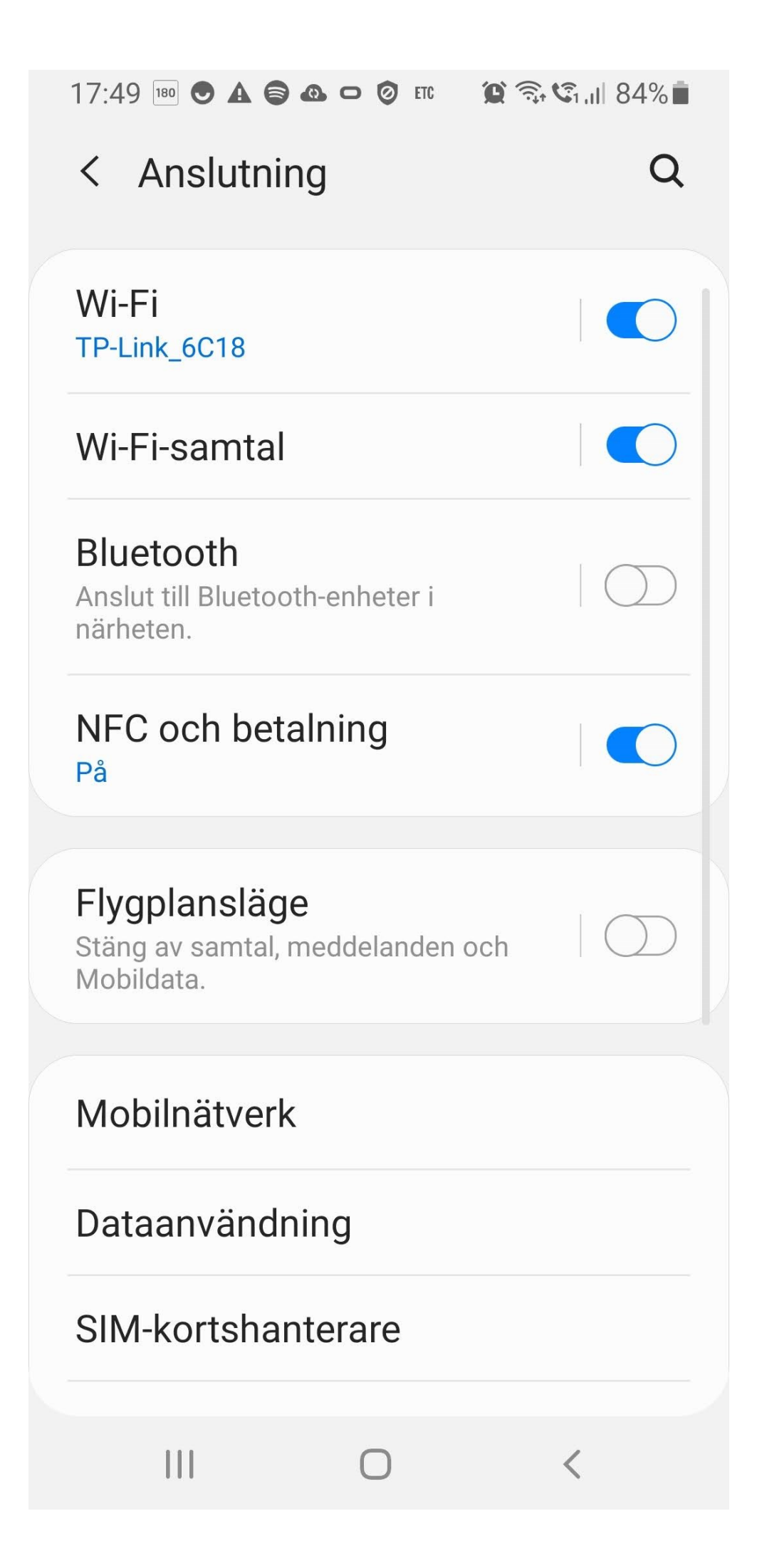

| 17:49 18         | • • A 🖨 🕰 🗢 🥝 etc                                                        | 😧 🏹 , II 84% 🗖 |  |  |  |
|------------------|--------------------------------------------------------------------------|----------------|--|--|--|
| < W              | /i-Fi                                                                    |                |  |  |  |
| På               |                                                                          |                |  |  |  |
| Aktuell          | t nätverk                                                                |                |  |  |  |
| ((îð             | <b>TP-Link_6C18</b><br>Kontrollerar<br>Internetanslutningens<br>kvalitet | \$             |  |  |  |
| Tillgängliga nät |                                                                          |                |  |  |  |
|                  | OWNIT-65FE                                                               |                |  |  |  |
|                  | OWNIT-5GHz_65F                                                           | Ē              |  |  |  |
|                  | TP-Link_6C18_50                                                          | 6              |  |  |  |
| ((î <sup>.</sup> | TP-Link_Guest_60                                                         | C18            |  |  |  |
|                  | TP-Link_Guest_60                                                         | C18_Ext        |  |  |  |
|                  |                                                                          | <              |  |  |  |

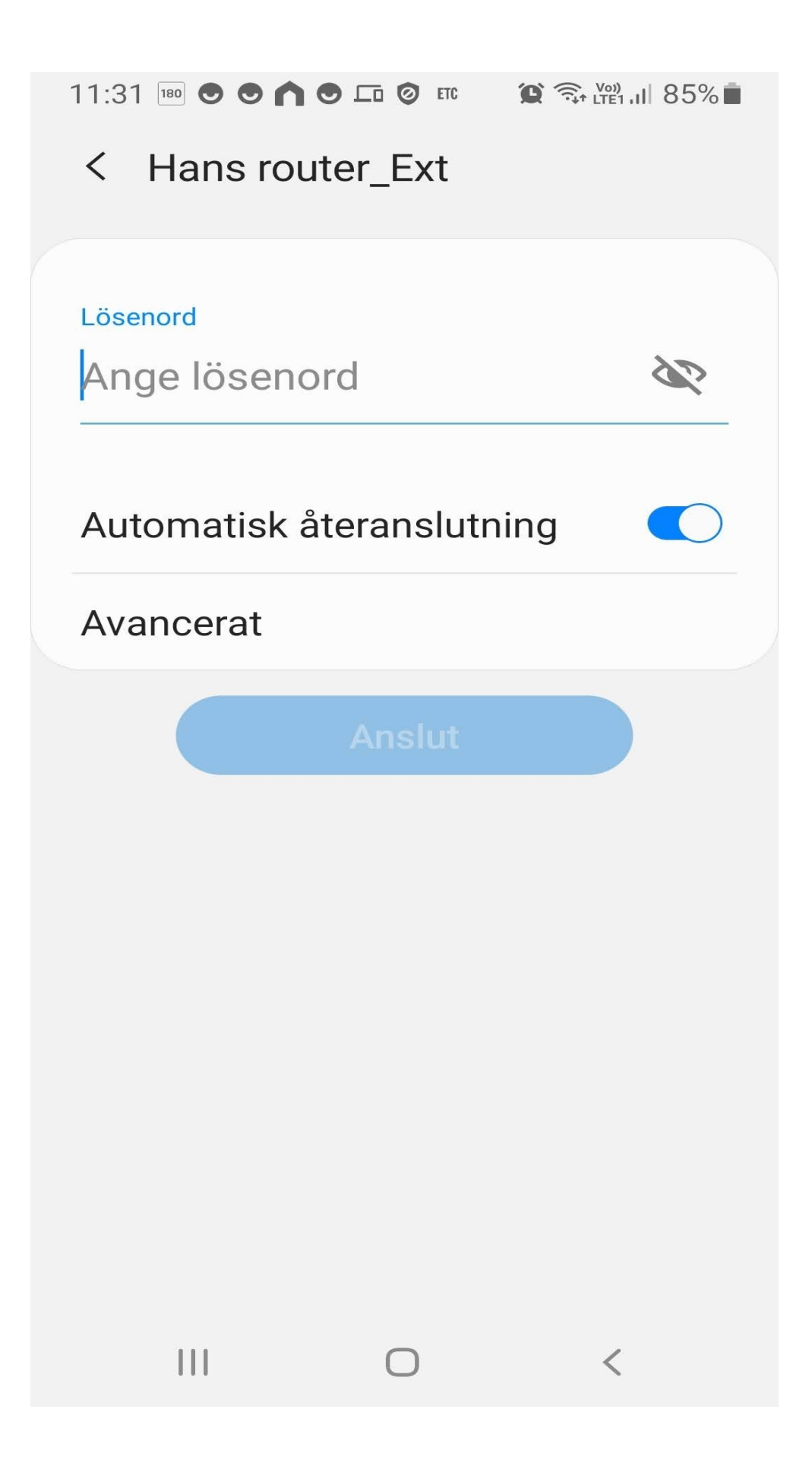

Om man sveper en gång uppifrån kommer man till aviseringar. 2 gånger öppnar kontrollcenter

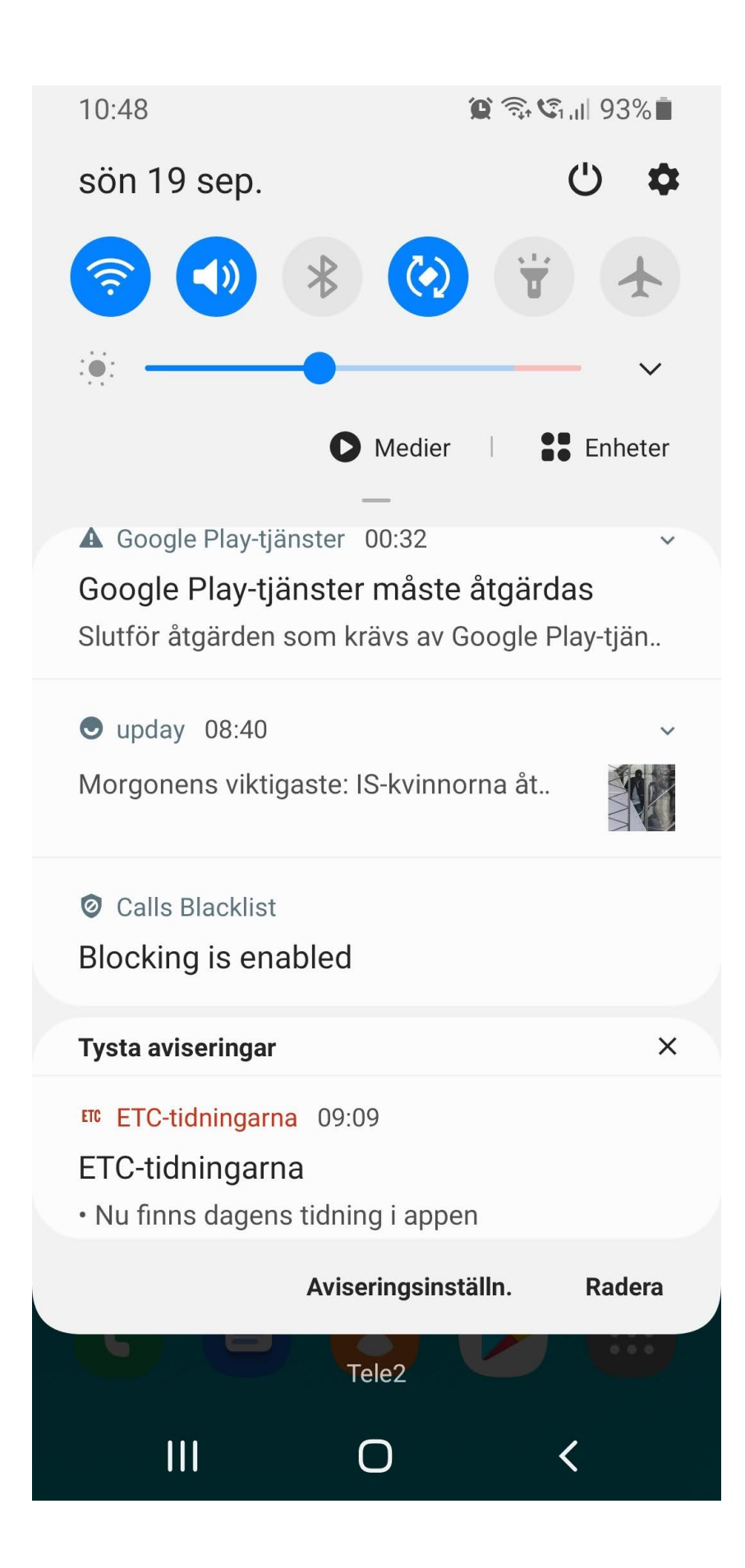

Appbiblioteket når man genom att trycka på den lila rutmönstrade ikonen nere till höger eller svepa nerifrån på nyare mobiler/plattor. Appbiblioteket innehåller alla installerade appar

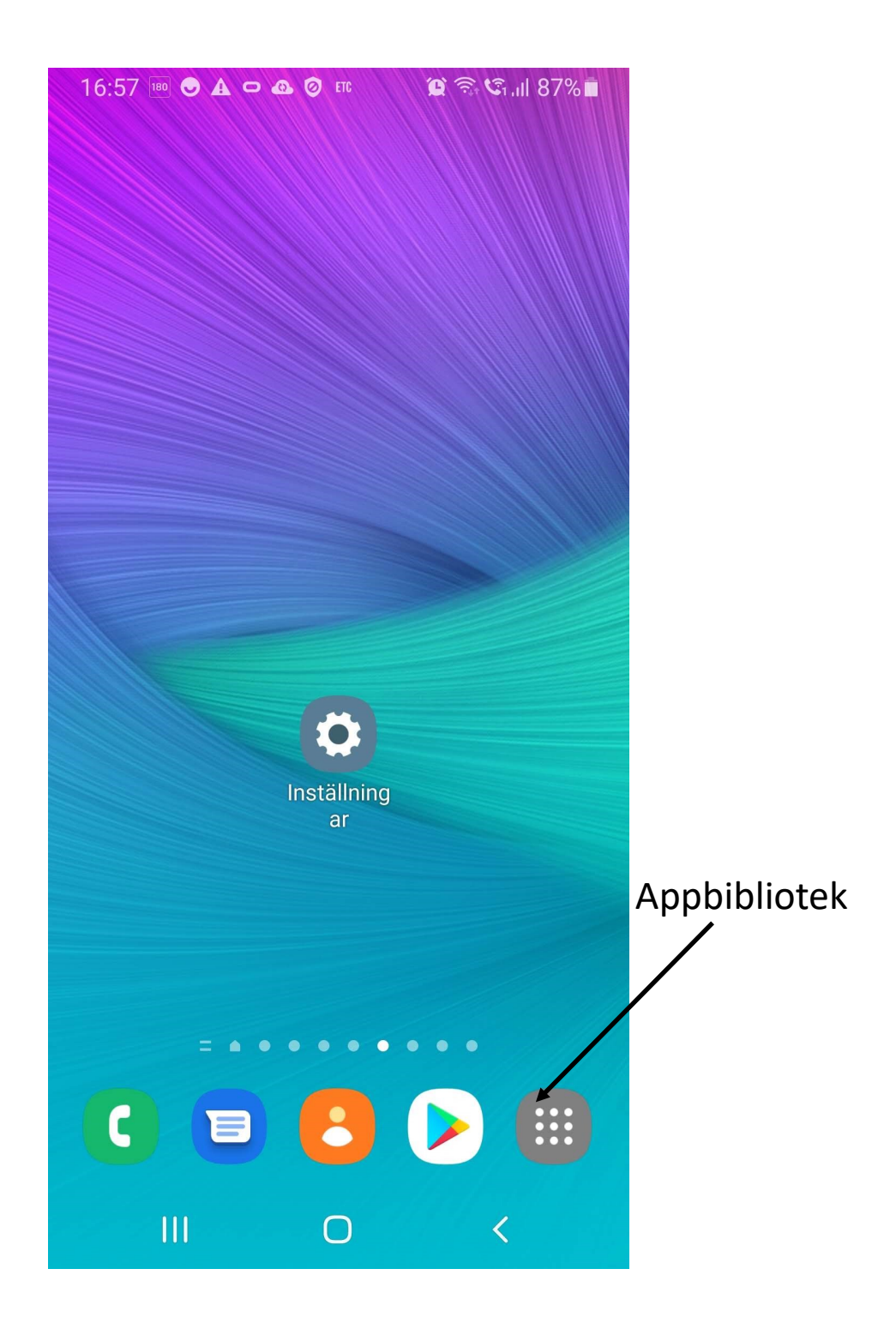

#### Appbibliotek

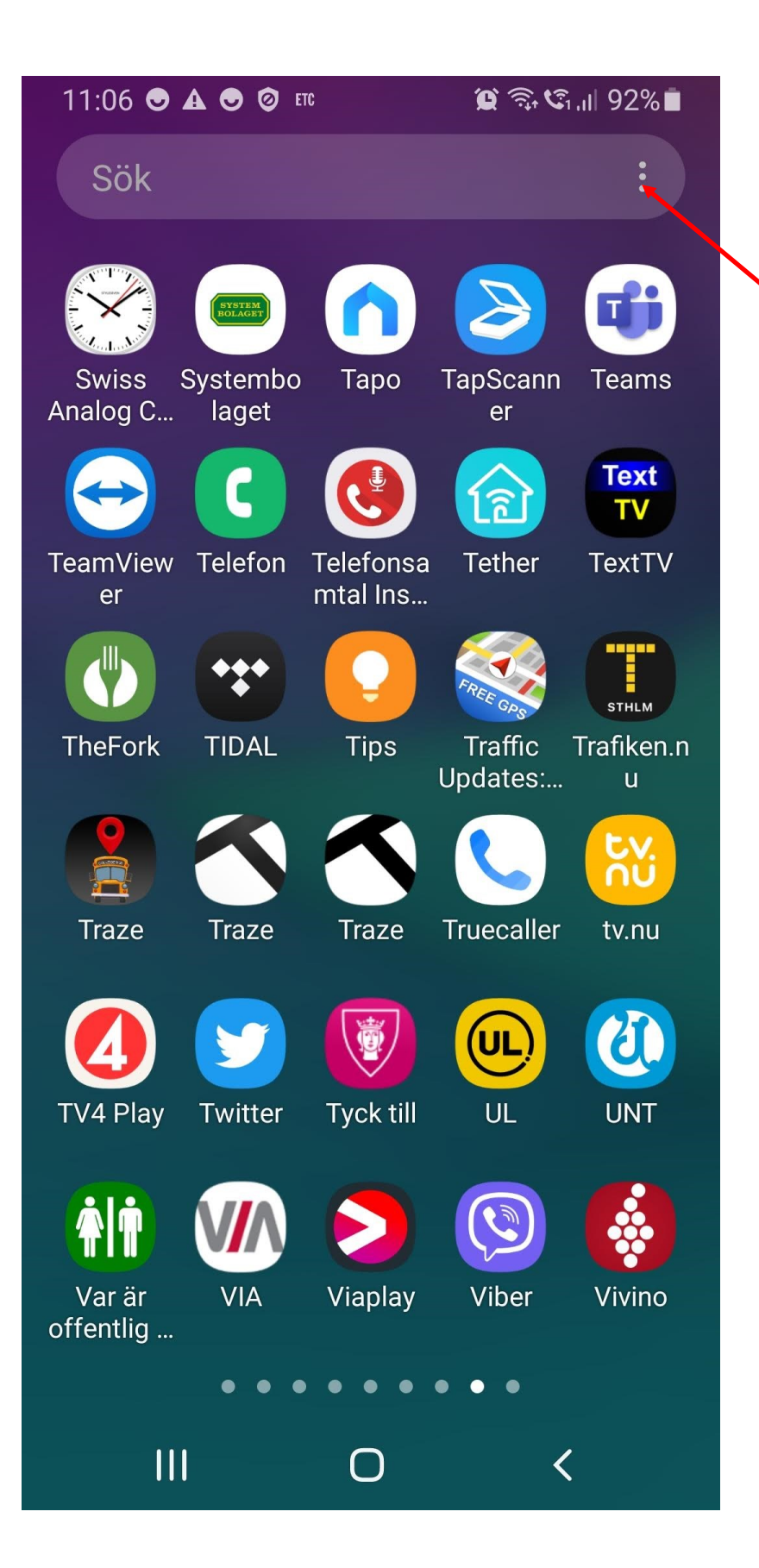

Om man vill ha apparna i bokstavsordning klickar man på de 3 prickarna och väljer "Sortera" och sedan "Alfabetisk ordning"

Vill du kopiera fram en app till hemskärmen? Tryck och håll kvar på den appen så kommer det fram olika alternativ. Alternativt hamnar appen på den sida du står på.

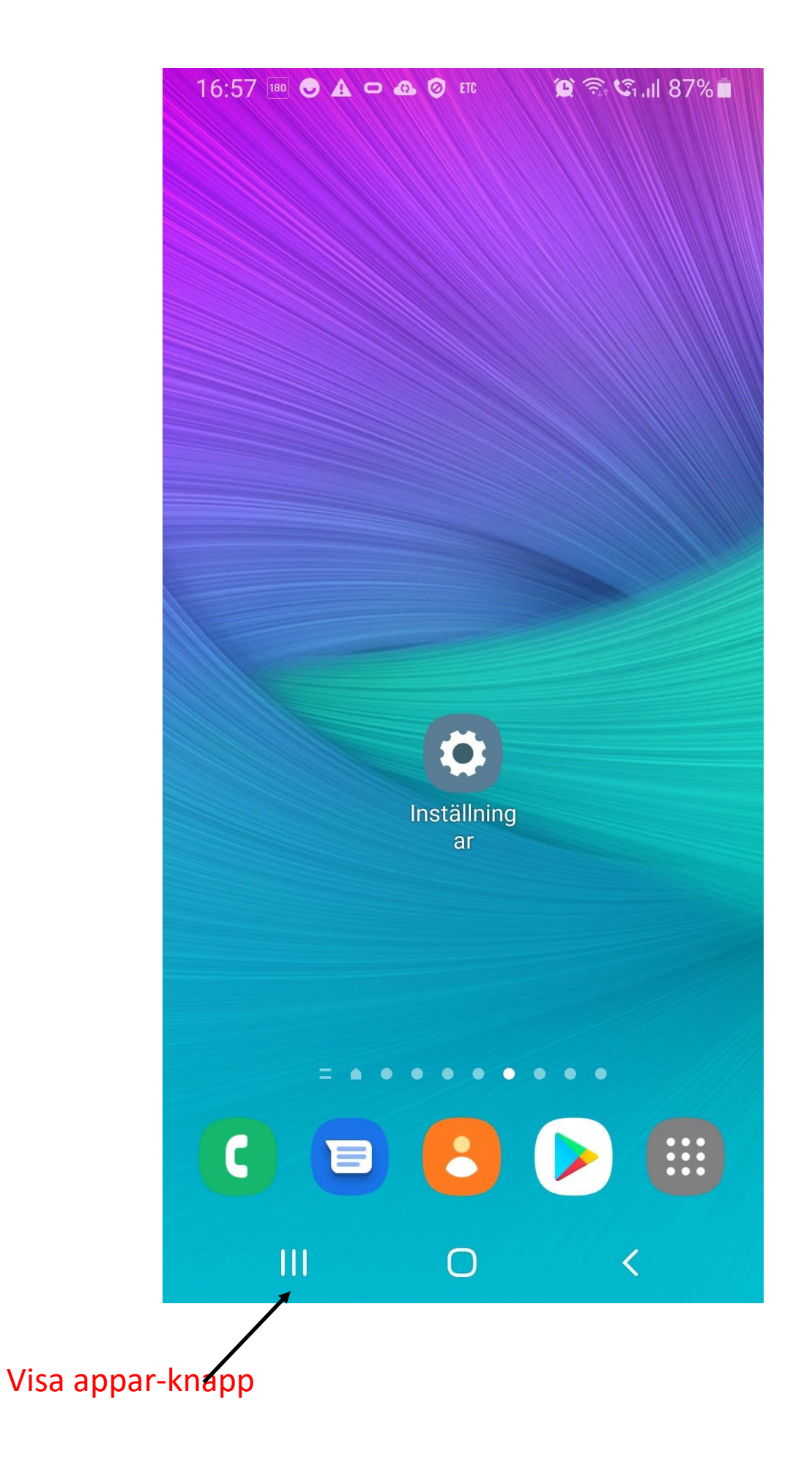

## Visa appar. Här kan man stänga alla appar eller en i taget genom att svepa uppåt

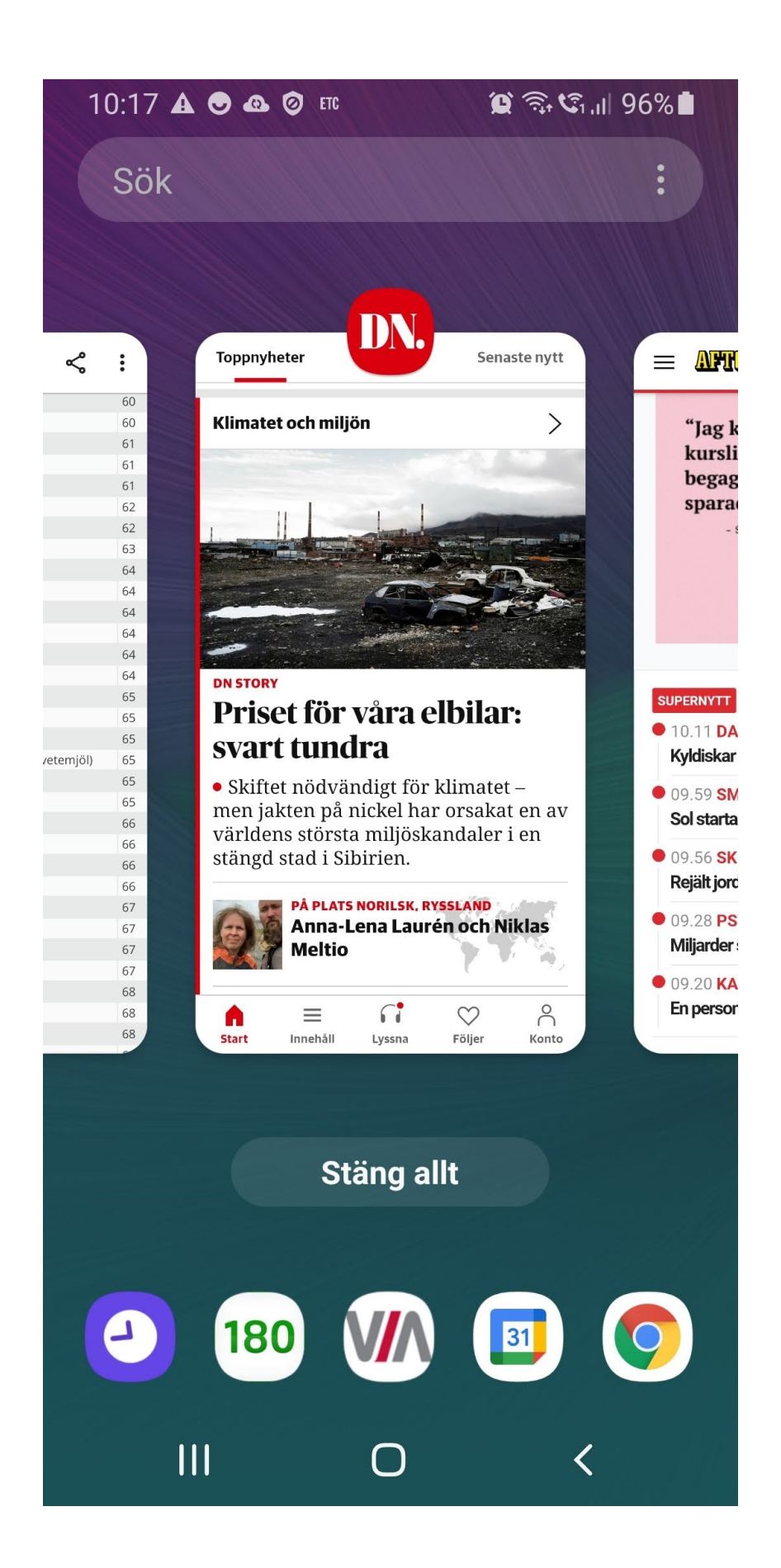

#### Sidoskärmar når man genom att svepa åt sidan

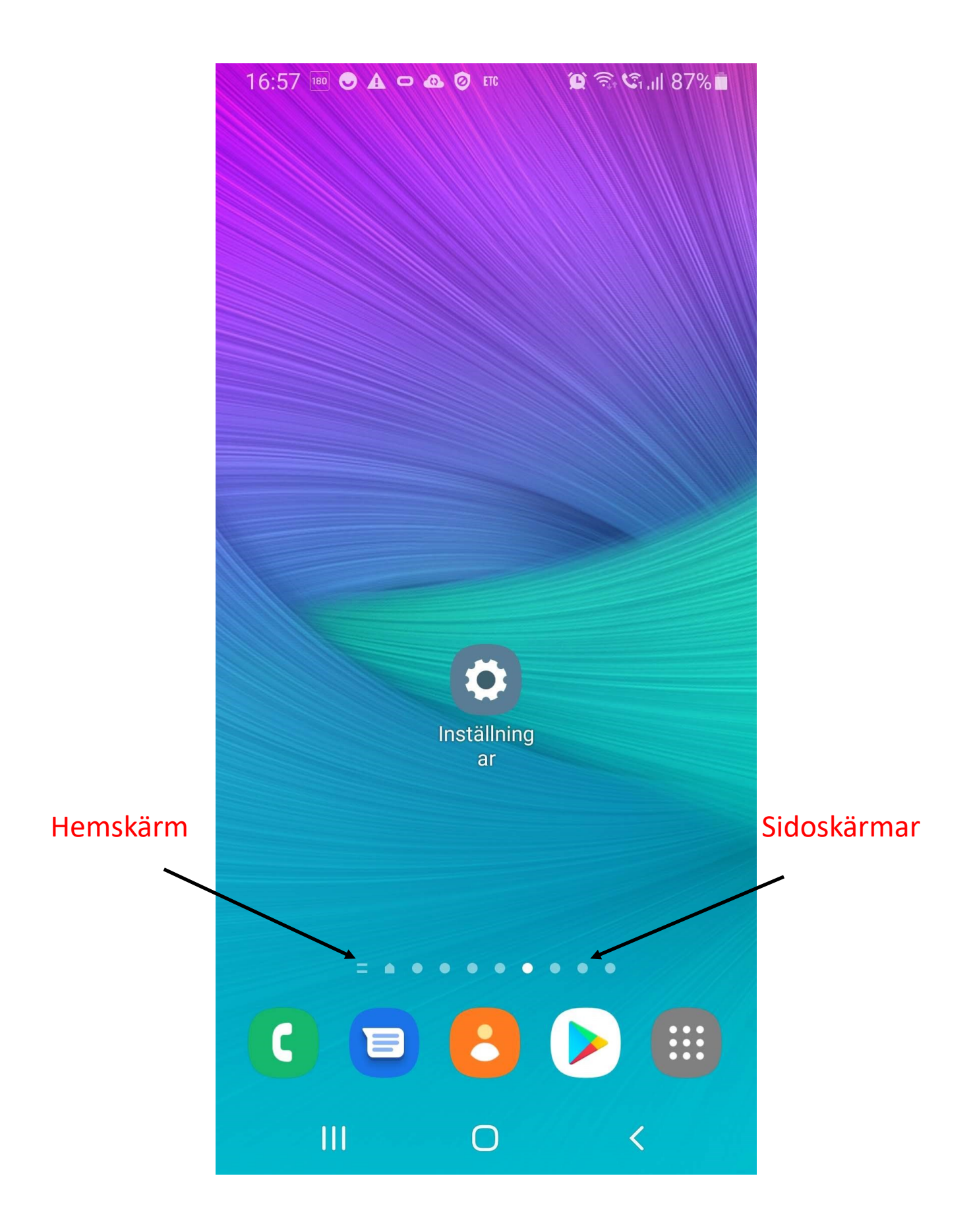

Om man vill skapa en ny sidoskärm går man till sidoskärmen mest till höger och håller intryckt. Till höger skapar man då en ny sida genom att trycka på plus

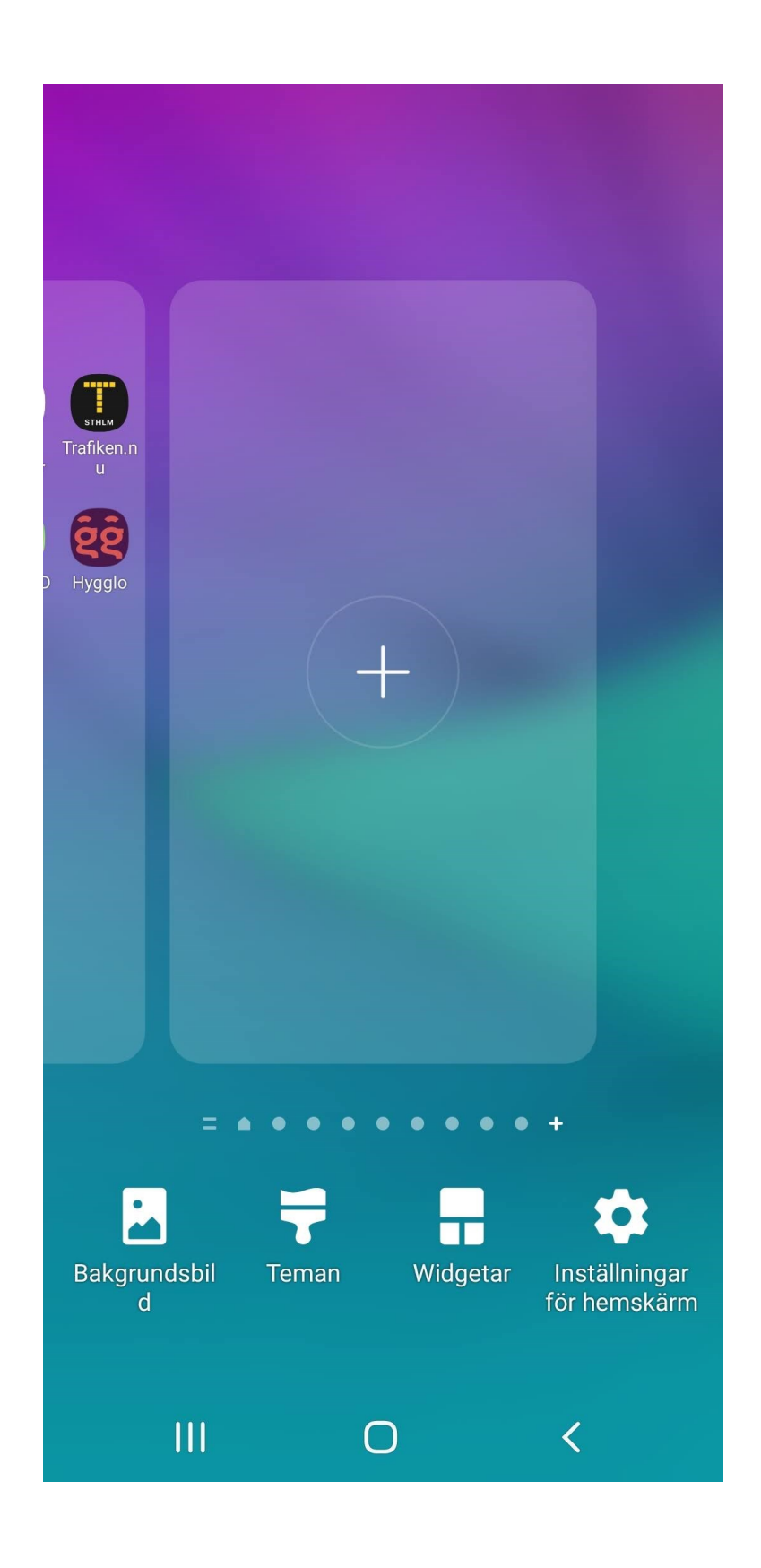

Laddar ned appar gör man via Play Butik. Man måste då ha ett Google-konto (Gmail) och skriva in lösenordet första gången. Var noga med att spara lösenordet.

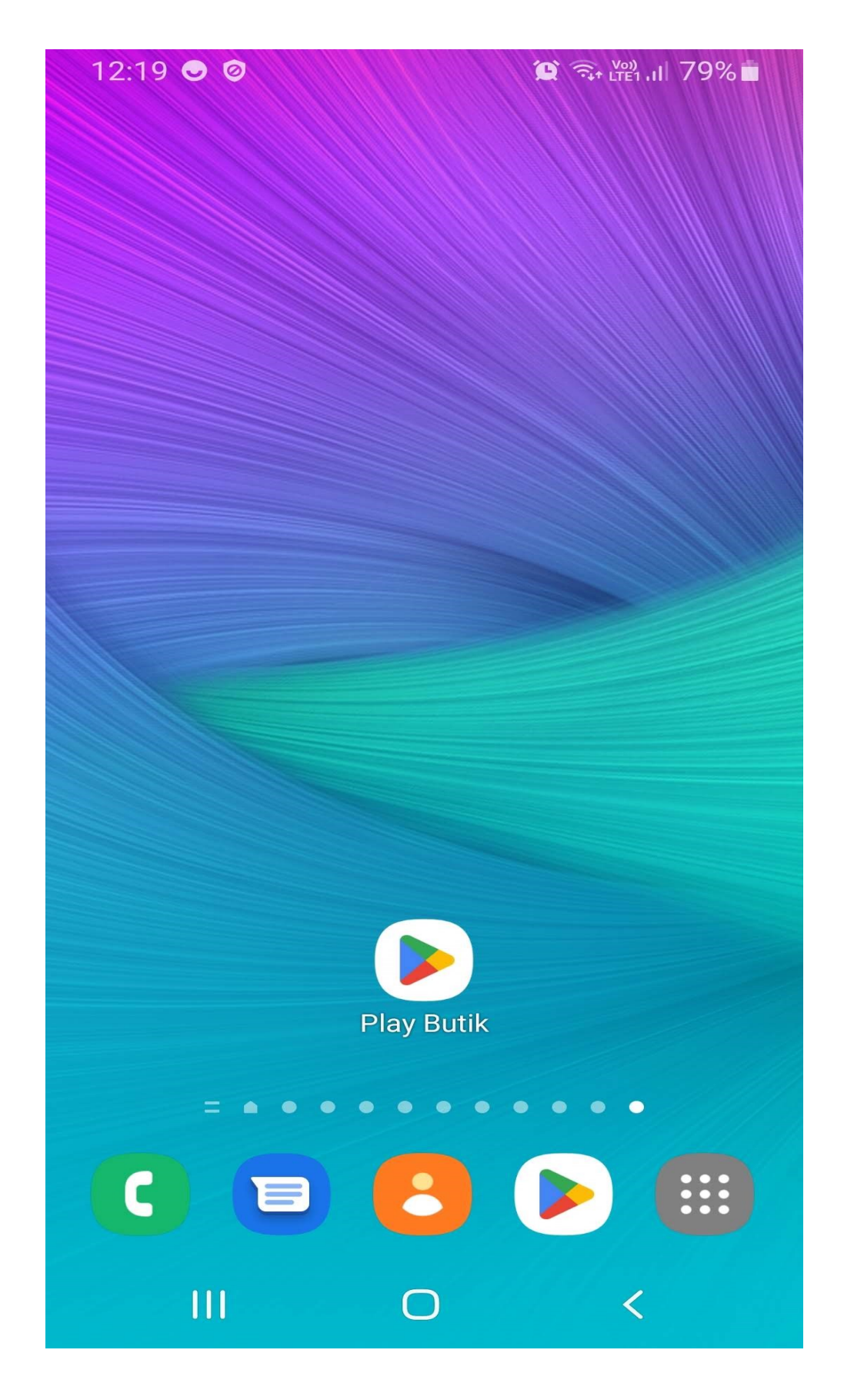

Fotograferar eller filmar gör man genom att starta Kamera-appen.

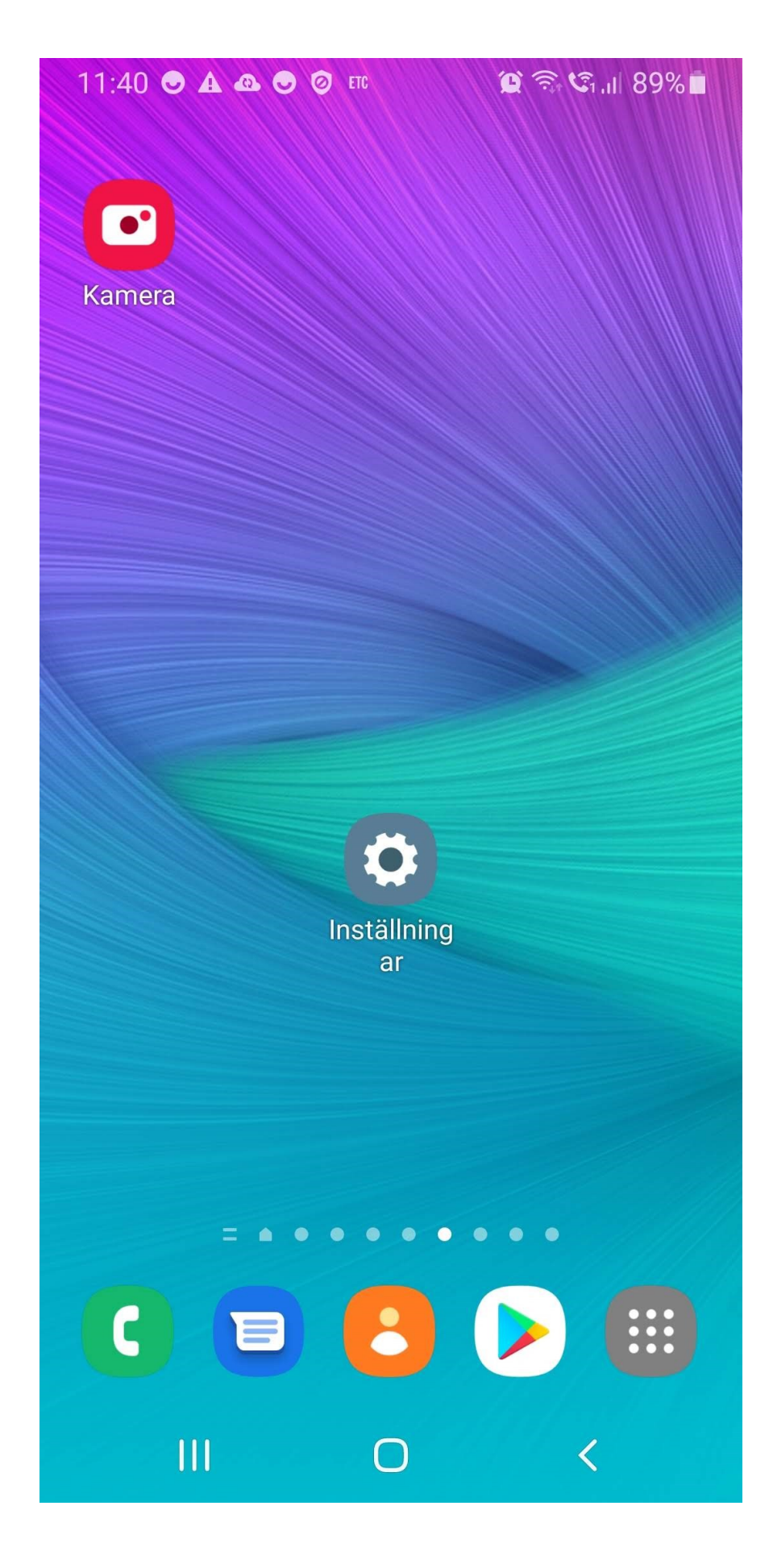

Håll mobilen vågrätt när du fotar eller filmar. Vrid mobilen till vänster.

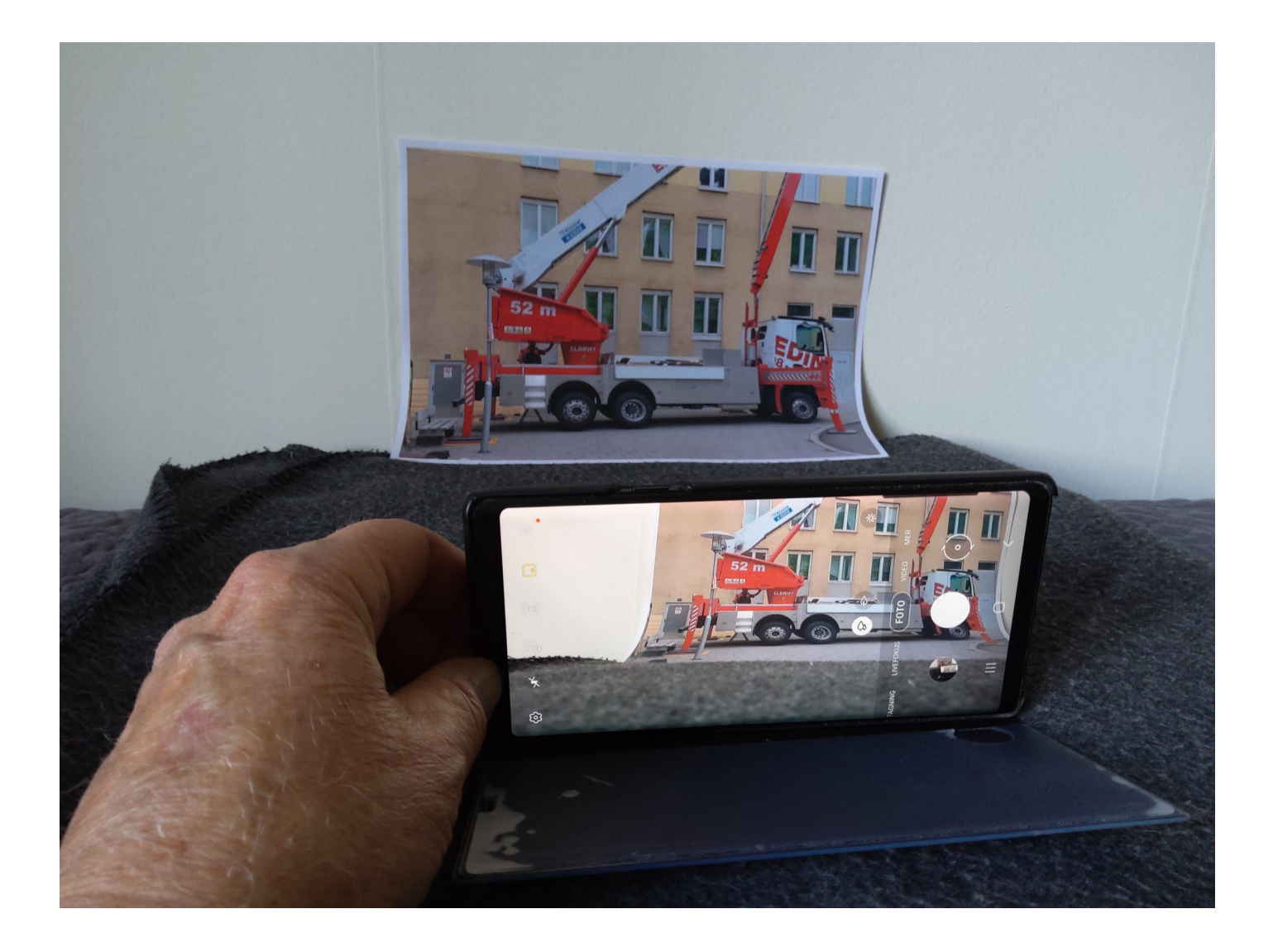

Hålla mobilen lodrätt kan man göra om man skall fotografera eller filma en flaggstång, en lång människa eller ett höghus. Annars är vågrätt bättre då man får med mycket mer.

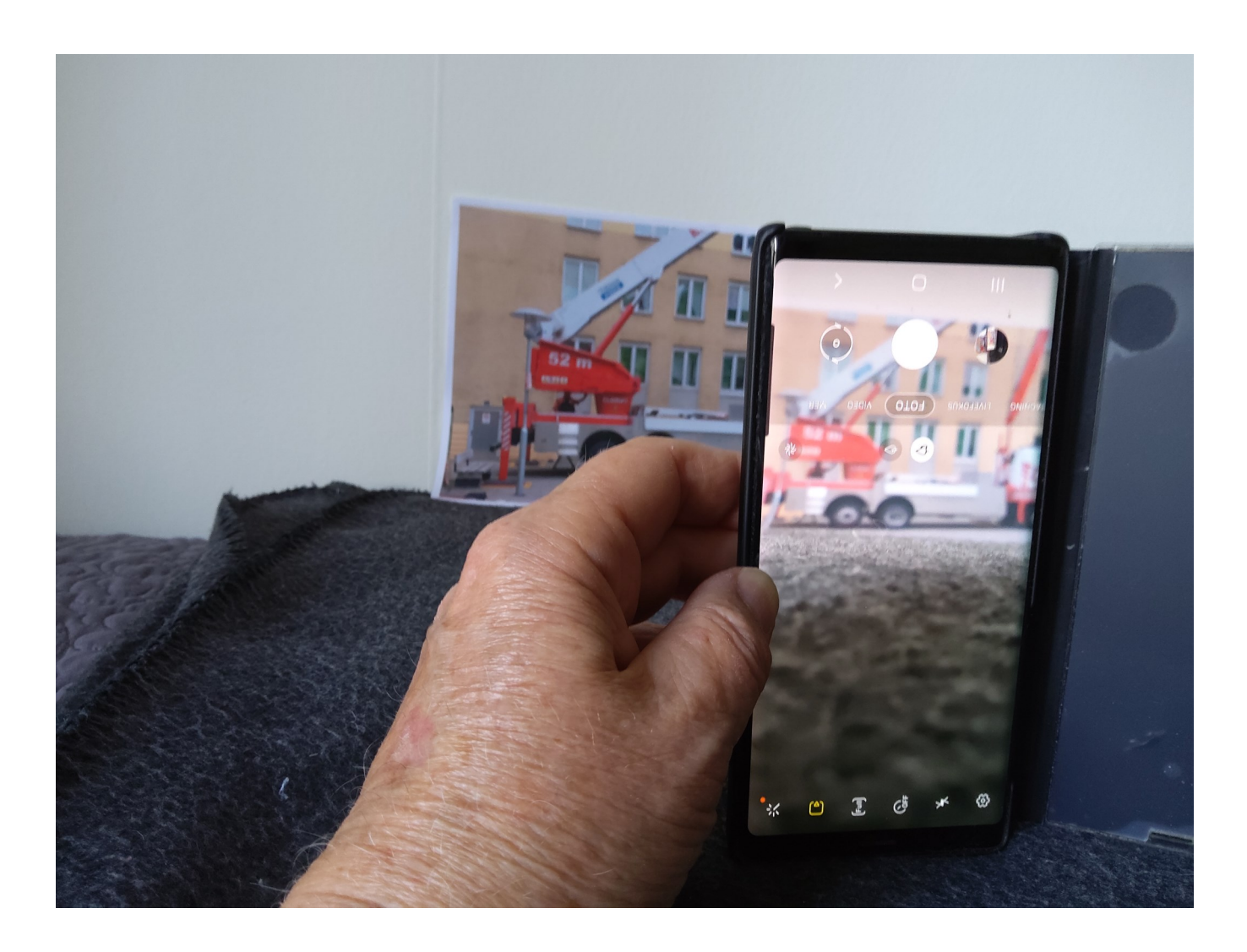

## Säkerhet

Om du loggar in med mobilt BankID, kolla vad du skriver under.

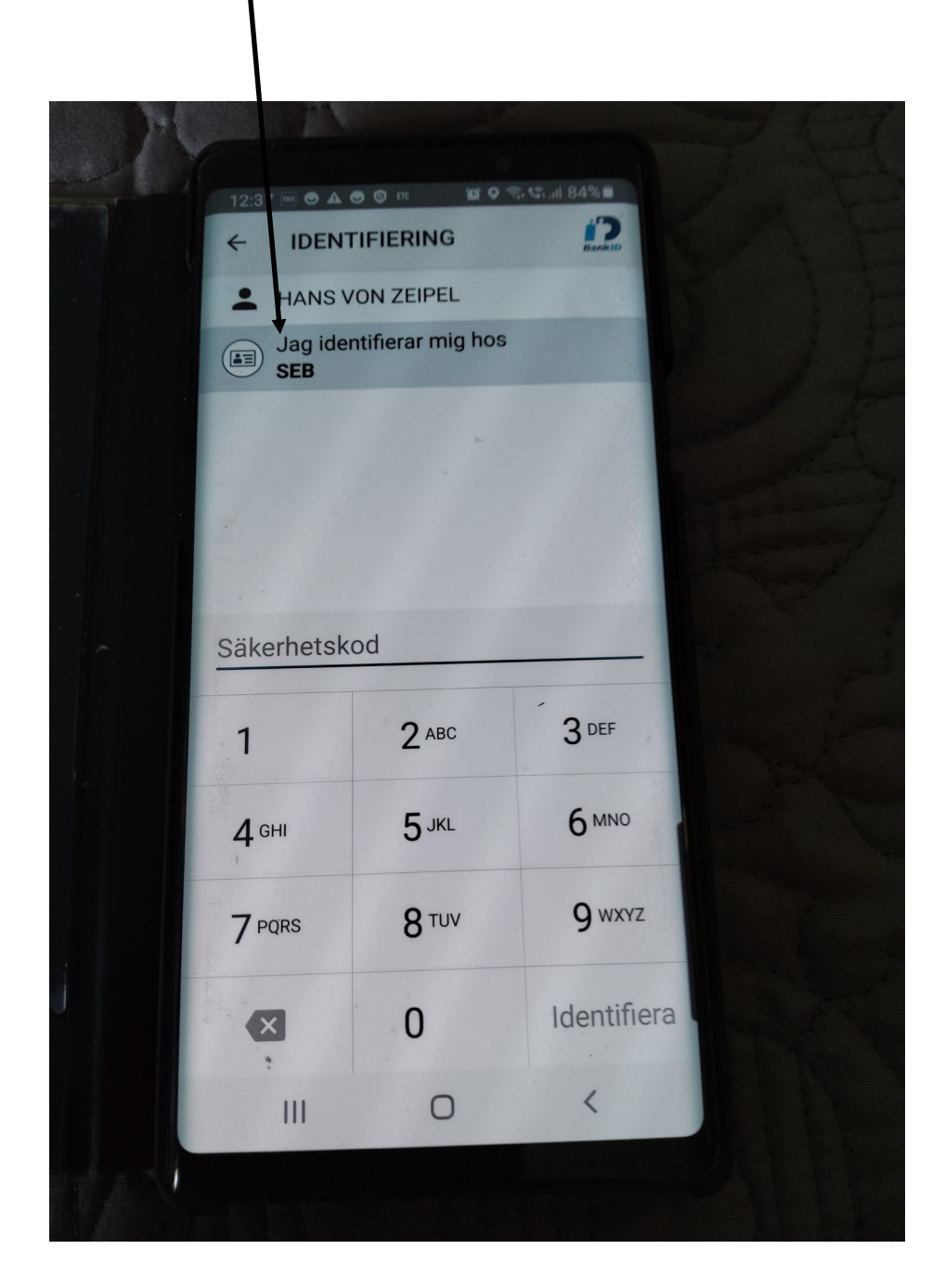

Kolla summan 100.000 till bank i Azerbaijan verkar skumt

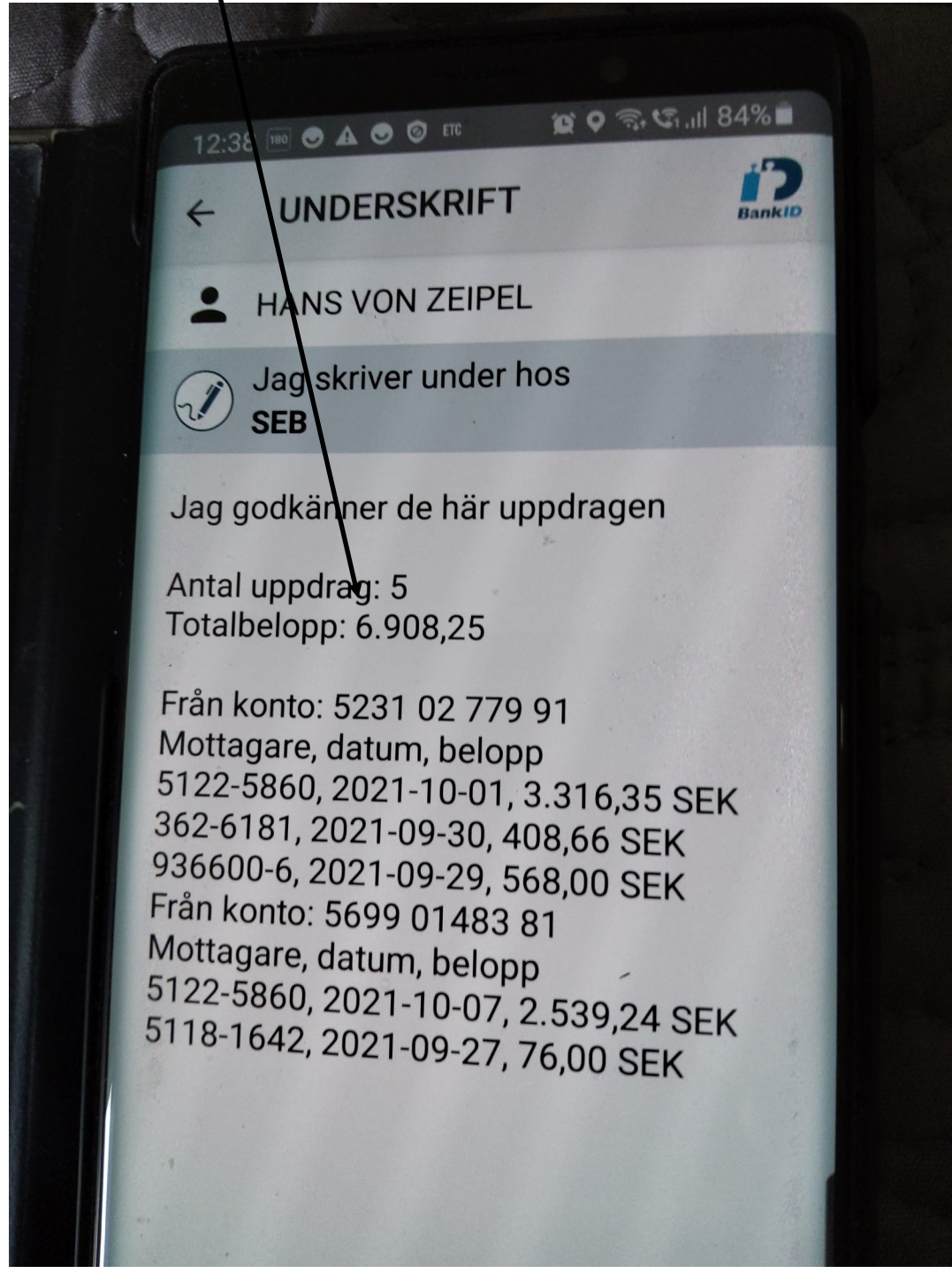

OCH logga aldrig in med Mobilt Bankid om någon du inte känner ringer upp och skall fixa något åt dig.